## Atualizar Imóvel - Aba Localidade

1/4

Esta tela faz parte do processo Manter Imóvel e permite que você atualize as informações de um determinado imóvel, após selecioná-lo na funcionalidade Manter Imóvel.

O sistema apresenta os campos do imóvel preenchidos com as informações existentes no banco de dados. Verifique se você selecionou o imóvel correto. Em caso afirmativo, dê continuidade ao processo de alteração. Se você selecionou o imóvel errado, volte para a tela anterior, ou para a tela de filtro, para selecionar o imóvel correto.

Concluir Se você selecionou o imóvel correto, efetue as alterações que desejar, clicando no botão para solicitar ao sistema a atualização das informações na base de dados.

Em função da quantidade de informações a serem cadastradas, a tela foi dividida em seis abas:

- Localidade: para atualizar a localização do imóvel no espaço territorial (Localidade / Setor Comercial / Quadra / Lote / Sublote / Testada).
- Endereço: para atualizar as informações do endereço do imóvel (Logradouro / Bairro / Referência /Número / Complemento / CEP).
- Cliente: para atualizar a relação dos clientes vinculados ao imóvel. Clientes do tipo proprietário, usuário e responsável, por exemplo.
- Subcategoria Economias: para atualizar as definições de guantidade de economias existentes no imóvel, separando-as por categoria e subcategoria econômica.
- Característica: para atualizar as características do perfil do imóvel com informações, tais como: Área Construída, Volume dos Reservatórios de Água, Volume da Piscina, entre outros. Nesta aba, também é possível adicionar fotos do imóvel que está sendo inserido.
- Conclusão: para atualizar os dados finais e complementares acerca do imóvel que encerram o cadastramento. Serão informados dados, tais como: Número de Moradores, Integração com a Prefeitura e a Companhia Energética, Coordenadas UTM para georreferenciamento, entre outros.

Nas opções Incluir Imóvel e Manter Imóvel, caso o Indicador de Atualização Cadastral esteja marcado com **SIM** para os setores e quadras, seus respectivos campos não ficarão disponibilizados.

As telas do tipo aba têm um comportamento padrão.

Clique **aqui** para obter uma explicação mais detalhada do funcionamento das telas do tipo aba.

#### Observação

Informamos que os dados exibidos nas telas e no relatório a seguir são fictícios, e não retratam informações de clientes.

| Atualizar            |              | <b></b>     | Localidade | Endereço   | Cliente    | Subcategoria<br>Economias | Característica | Conclusão  |
|----------------------|--------------|-------------|------------|------------|------------|---------------------------|----------------|------------|
| Para atualizar um im | óvel, inform | ne os dados | s abaixo:  |            |            | Leonomus                  |                | Ajuda      |
| Matrícula:           | 1947680      |             |            |            |            |                           |                |            |
| Localidade:*         | 660          |             | G CARDO    | DSO CUME   | 3E         |                           |                |            |
| Setor Comercial:*    | 003          |             | G CARDO    | SO A CUI   | MBE        |                           |                |            |
| Quadra:*             | Ø 001        | Rota:10     |            |            |            |                           |                |            |
| Lote:*               | 2730         |             |            |            |            |                           |                |            |
| Sublote:*            | 000          |             |            |            |            |                           |                |            |
| Testada do Lote:     |              |             |            |            |            |                           |                |            |
| Rota:*               | 10           | RLOC        | ALIDADE    | : 660; SET | OR COM     | ERCIAL: 00                | )3             | ۲          |
| Segmento:*           | 5            |             |            |            |            |                           |                |            |
| Sequência na Rota:   | 580          |             |            |            |            |                           |                |            |
| * Campo obrigatório  |              |             |            |            |            |                           |                |            |
|                      |              |             |            |            | Ava        | ançar                     |                |            |
| Voltar D             | esfazer      | Cancel      | ar         |            |            |                           | (              | Concluir   |
|                      |              |             |            | Versão     | : Corretiv | a (Batch) 2               | 22/05/2017     | - 12:14:20 |

**Observação**: Os campos obrigatórios estão marcados com um asterisco vermelho.

Para a **DESO**, o campo **Segmento** é visualizado. O segmento é um trecho da rota da quadra e é de preenchimento obrigatório com no máximo dois dígitos. O segmento está na rota, logo, uma quadra pode ter mais de uma rota. Já o campo **Sequência na Rota** é opcional para a **DESO**, mas para outras empresas pode ser *obrigatório*.

### **Preenchimento dos campos**

| Campo         | Orientações para Preenchimento                                                                                                    |
|---------------|----------------------------------------------------------------------------------------------------|
| Matrícula     | Campo contendo a matrícula do imóvel. Já vem preenchido e não permite alteração.                                                                                                    |
| Localidade(*) | Campo obrigatório - Informe o código de uma localidade com até três dígitos e tecle <i>Enter</i> , ou clique no botão <b>Pesquisar</b> , que fica ao lado do campo. Neste caso, será apresentada uma tela de <i>popup</i> , onde será possível efetuar a pesquisa das localidades cadastradas. Após a informação do código de uma localidade, ou da seleção de uma localidade na tela de pesquisa, o sistema apresentará o nome da localidade no campo correspondente. Para obter ajuda sobre a funcionalidade |
|               | clique aqui <b>Pesquisar Localidade</b> .<br>Para apagar o conteúdo do campo, clique no botão 🔗 ao lado do campo em<br>exibição.                                                                                                    |

| Campo                 | Orientações para Preenchimento                                                                                                    |  |  |  |  |
|-----------------------|----------------------------------------------------------------------------------------------------|--|--|--|--|
| Setor<br>Comercial(*) | Campo obrigatório - O setor comercial só deverá ser informado, após a localidade<br>já ter sido informada. Informe o código do setor comercial com até três dígitos e                                                                                                    |  |  |  |  |
|                       | tecle <i>Enter</i> ou clique no botão <b>Pesquisar</b> , que fica ao lado do campo. Neste<br>caso será apresentada uma tela de <i>popup</i> , onde será possível efetuar a pesquisa<br>dos setores comerciais cadastrados para a localidade informada. Após a<br>informação do código de um setor comercial, ou da seleção de um setor comercial<br>na tela de pesquisa, o sistema apresentará o nome do setor comercial no campo<br>correspondente. Para obter ajuda sobre a funcionalidade clique aqui <b>Pesquisar</b><br><b>Setor Comercial</b> . |  |  |  |  |
|                       | Para apagar o conteúdo do campo, clique no botão 🔗 ao lado do campo em exibição.                                                                                                    |  |  |  |  |
| Quadra(*)             | Campo obrigatório - Informe com até três dígitos o código da quadra onde estará<br>localizado o imóvel.                                                                                                    |  |  |  |  |
| Lote(*)               | Campo obrigatório - Informe com até quatro dígitos o código do lote de localização do imóvel.                                                                                                    |  |  |  |  |
| Sublote(*)            | Campo obrigatório - Informe com até três dígitos o número do sublote de<br>localização do imóvel.                                                                                                    |  |  |  |  |
| Testada do Lote       | Informe com até quatro dígitos o tamanho da testada principal do lote, em metro<br>A testada é o comprimento da frente de um lote onde o imóvel foi edificado.                                                                                                    |  |  |  |  |
| Sequencia na<br>Rota  | Informe com até quatro dígitos a sequência da rota na quadra. O sistema verifica se existe imóvel com a mesma sequência de rota e informa com uma mensagem.                                                                                                    |  |  |  |  |

# Tela de Sucesso:

A tela de sucesso será apresentada após clicar no botão <u>Concluir</u> e não houver nenhuma inconsistência no conteúdo dos campos de todas as abas do processo **Manter Imóvel**.

O sistema apresentará a mensagem abaixo, quando a inclusão do imóvel tiver sido realizada com sucesso.

#### Imóvel de matrícula (matrícula do imóvel) atualizado com sucesso.

O sistema apresentará três opções após a inserção do imóvel. Escolha a opção desejada clicando em algum dos *links* existentes na tela de sucesso:

O sistema apresentará duas opções após a inserção do imóvel.

Escolha a opção desejada clicando em algum dos "hyperlinks" existentes na tela de sucesso:

- Menu Principal: para voltar à tela principal do sistema.
- Realizar outra Manutenção de Imóvel: para efetuar a atualização de um outro imóvel.

### Funcionalidade dos Botões

| Botão    | Descrição da Funcionalidade                                                                                                    |
|----------|----------------------------------------------------------------------------------------------------|
| €        | Este botão permite ao usuário visualizar um resumo dos dados do imóvel que está<br>sendo atualizado.<br>Basta posicionar o <i>mouse</i> sobre o botão, que o sistema apresentará a janela com o<br>resumo.                                                                                                    |
| R        | Utilize este botão para ativar as funcionalidades de pesquisa de uma localidade ou de<br>um setor comercial.<br>Deve ser utilizado quando não se conhece o código da informação que deseja inserir.<br>Fica localizado ao lado do campo correspondente.<br>Ao clicar no botão, o sistema apresentará uma outra tela, onde será possível realizar a<br>pesquisa.                                                                                                    |
| Ø        | Utilize este botão para limpar as informações existentes em um determinado campo<br>da tela.<br>Eventualmente, poderá efetuar a limpeza de campos relacionados, com o objetivo de<br>eliminar inconsistências.<br>Por exemplo, nesta tela, ao limpar o campo <b>Localidade</b> , o sistema limpará,<br>automaticamente, os campos de <b>Setor Comercial</b> e <b>Quadra</b> .<br>O mesmo ocorre ao limpar o campo <b>Setor Comercial</b> , que limpará, também, o campo<br><b>Quadra</b> . |
| Cancelar | Ao clicar neste botão, o sistema cancela a operação e retorna à tela principal.                                                                                                    |
| Avançar  | Estes botões estão na parte superior da linha horizontal, e devem ser utilizados para<br>que o sistema avance para a próxima aba.<br>Antes de passar para a próxima aba, o sistema irá verificar se existe alguma<br>inconsistência na aba atual.<br>No caso de haver alguma inconsistência, o sistema apresentará a mensagem de crítica<br>correspondente e não avançará para a próxima aba.                                                                                              |
| Voltar   | Estes botões estão na parte superior da linha horizontal, e devem ser utilizados para<br>que o sistema avance para a próxima aba.<br>Antes de passar para a próxima aba o sistema irá verificar se existe alguma<br>inconsistência na aba atual.<br>No caso de haver alguma inconsistência, o sistema apresentará a mensagem de crítica<br>correspondente e não avançará para a próxima aba.                                                                                               |
| Desfazer | Ao clicar neste botão, o sistema desfaz o último procedimento realizado.                                                                                                    |

Clique aqui para retornar ao Menu Principal do GSAN

From: https://www.gsan.com.br/ - Base de Conhecimento de Gestão Comercial de Saneamento Permanent link:

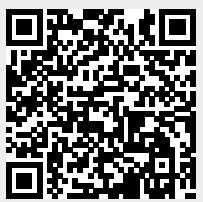

https://www.gsan.com.br/doku.php?id=ajuda:localidade&rev=1495567588

Last update: 31/08/2017 01:11